# MANUAL DE MSWLOGO versión 6.5a

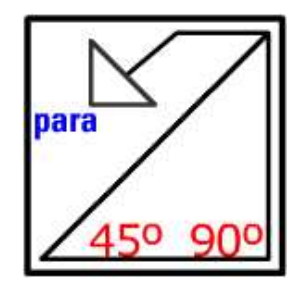

| 1 His  | storia de MSWLogo                                        | 2  |
|--------|----------------------------------------------------------|----|
| 2 Use  | o del entorno de MSWLogo                                 | 2  |
| 3 Cro  | ear procedimientos en MSWLogo                            | 3  |
| 4 Det  | finición de variables                                    | 7  |
| 5 Lis  | tado de primitivas de MSWLogo                            | 8  |
| 5.1    | Primitivas para dibujar                                  | 8  |
| 5.2    | Primitivas para escribir, editar y trabajar con ficheros | 11 |
| 5.3    | Primitivas para trabajar con controladoras               | 14 |
|        | Salidas digitales                                        |    |
|        | Entradas digitales                                       |    |
|        | Entradas Analógicas                                      |    |
|        | Salidas Analógicas                                       |    |
| 5.4    | Primitivas de sonido                                     | 20 |
| 5.5    | Primitivas para crear condicionales y bucles             | 22 |
| 5.6    | Primitivas para dibujar ventanas                         | 25 |
| 5.7    | Primitivas para trabajar con imágenes                    | 33 |
| 5.8    | Primitivas para salir de MSWLogo                         | 33 |
| 6 Ent  | torno grafico de MSWLogo                                 | 33 |
| 7 Co   | mentarios                                                | 35 |
| 8 Gu   | ardar un fichero de programación                         | 36 |
| 9 Ca   | rgar un fichero de programación                          | 37 |
| 10 Bit | bliografía                                               | 38 |

### 1.- Historia de MSWLogo

El lenguaje Logo fue creado en la década de los 60 por Seymour Papert para que los niños aprendieran ideas matemáticas programando con este lenguaje. En las siguientes décadas él y su equipo continuaron con su desarrollo y tratando de crear un programa con un entorno gráfico que fuera a la vez potente y fácil de usar.

En 1994 MSWLogo fue modificado para permitir el control por ordenador a través de los puertos serie y paralelo.

Todas las versiones del software Logo para los sistemas operativos Unix, MS-Dos, Macintosh y Windows desarrolladas inicialmente por la Universidad de California (Berkeley), son gratuitas y pueden ser copiadas sin ningún tipo de restricción por instituciones educativas. De hecho MSWLogo es la versión libre del lenguaje Logo, que se distribuye bajo la licencia pública general (GPL) del proyecto GNU de la "Free Software Foundation".

El símbolo de Logo es una tortuga robotizada que se mueve bajo el control de un ordenador dibujando a medida que se desplaza por la pantalla. En algunas versiones de este lenguaje la tortuga ha evolucionado hasta convertirse en otro tipo de objetos. Por ejemplo, en MSWLogo se ha convertido en un triángulo.

MSWLogo se puede utilizar para múltiples utilidades: para dibujar, para crear sonidos, para manipular una controladora a través del ordenador, etc.

La versión que se intentará explicar en esta documentación es la versión que presenta el Instituto Superior de Formación y Recursos en Red para el Profesorado (ISFTIC), que es una versión del MSWLogo 6.5a traducida al castellano.

### 2.- Uso del entorno de MSWLogo

MSWLogo es un lenguaje interpretado, es decir, las órdenes introducidas por el usuario son interpretadas por el ordenador y ejecutadas inmediatamente por orden secuencial. En cambio, los programas "compilados" son convertidos primero a código máquina antes de que cualquier parte del programa pueda empezar a funcionar, como por ejemplo Borland C++.

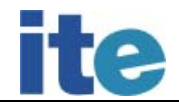

La pantalla de MSWLogo se divide en 2 partes:

 La pantalla principal: En esta ventana es donde se encuentra la tortuga, mediante la ayuda de ésta se dibujan diferentes figuras, se cargan imágenes, etc. Esta ventana está etiquetada con el titulo de "Pantalla de MSWLogo".

En la parte superior de esta ventana se encuentran diferentes menús para la realización de diversas tareas.

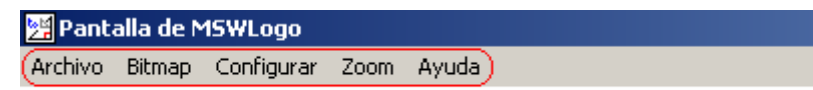

A continuación se muestra una pequeña descripción de las tareas que pueden realizar cada uno de los menús que se muestran en la imagen superior.

- Archivo: permite guardar, abrir, cerrar y modificar entre otras cosas los archivos de programación de MSWLogo.
- Bitmap: permite poder trabajar con imágenes con extensiones bmp.
- Configurar: permite cambiar el color del lápiz, el grosor del lápiz, el tipo de letra, etc.
- Zoom: permite acercarse o alejarse de la imagen que se muestra en esta pantalla.
- Ayuda: vienen los diferentes archivos de ayuda necesarios para la total comprensión del entorno de MSWLogo.
- 2. La ventana de trabajo o de comandos: Esta ventana a su vez se divide a su vez en 3 partes diferentes:
  - A) La caja de entrada de datos o primitivas: Se pueden usar mayúsculas o minúsculas para las primitivas puesto que Logo no hace diferencia unas de otras. Las primitivas se ejecutan después de ser introducidas en la ventana de trabajo y de pulsar la tecla ENTER o de hacer clic en el botón Ejecutar.
  - B) Lista de comandos o primitivas ejecutadas: Cada primitiva se graba en una lista de órdenes y comandos que se muestran en la ventana superior a la de entrada de datos.

C) Botones de comandos: Estos botones se encuentran a la derecha de la ventana de trabajo, éstos realizarán diferentes acciones que se explicarán más adelante en este manual.

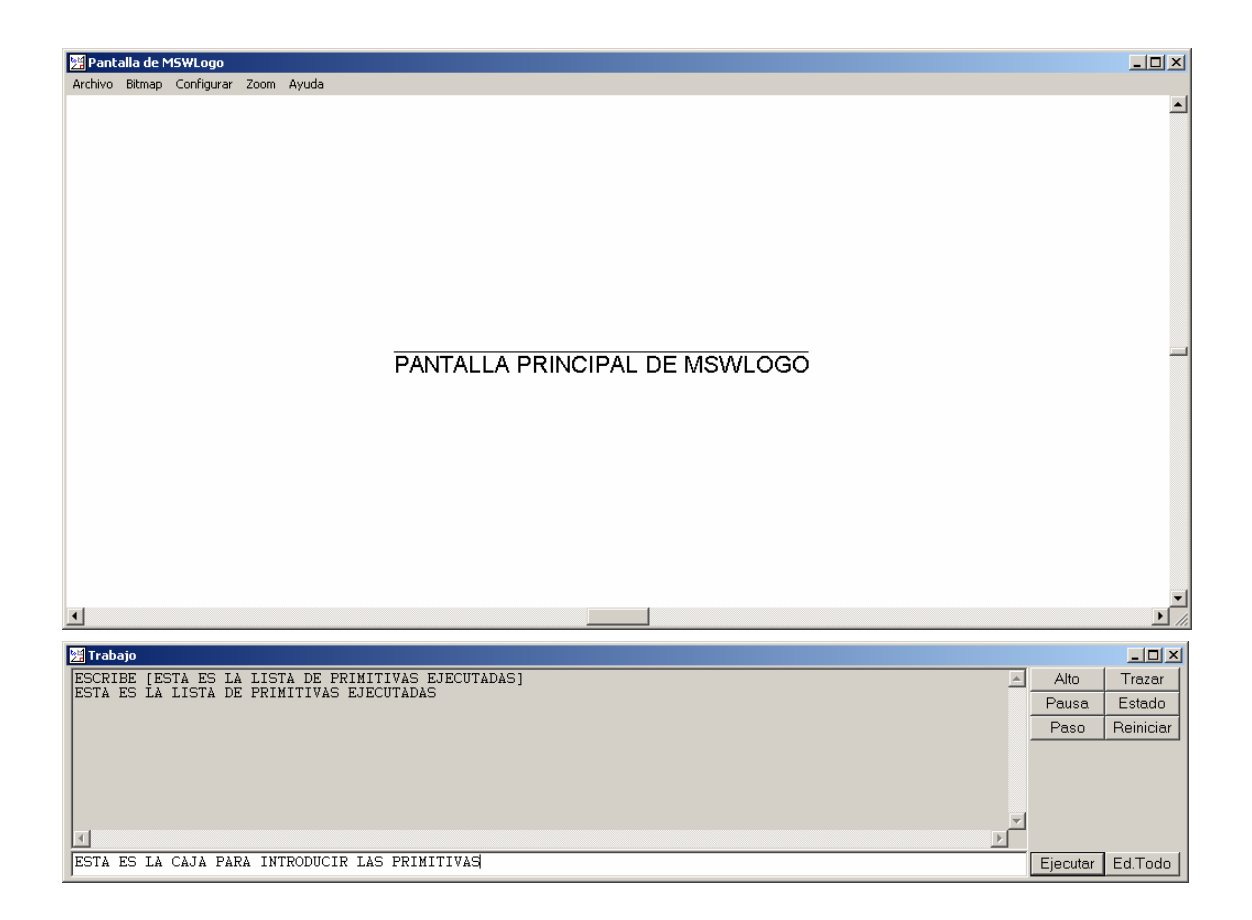

### 3.- Creación de procedimientos

Un procedimiento es una función que ejecuta una serie de líneas de instrucciones, define variables, asigna valor a variables, etc. Para poder crear un procedimiento en MSWLogo hay que utilizar la palabra reservada para seguida del nombre que se vaya a poner al procedimiento y de los parámetros que tenga éste, si es que los tiene. Después se pondrá la definición del procedimiento con toda la lista de instrucciones, para finalizar el procedimiento se utiliza la palabra reservada fin.

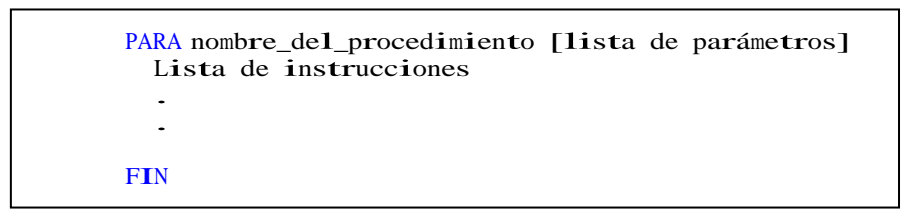

A la hora de crear procedimientos, existen 3 maneras distintas de realizarlos. A continuación las exponemos:

 En la ventana de trabajo, hay que escribir en la caja de entrada de datos o primitivas la siguiente instrucción PARA nombre [lista de parámetros], luego se ha de pulsar la tecla ENTER o el botón Ejecutar. Una vez se ha realizado la anterior acción aparecerá la siguiente ventana.

| Modo Para (Cancelar para fin) |  |  |
|-------------------------------|--|--|
| Entrada:                      |  |  |
|                               |  |  |
| OK Cancel                     |  |  |

En esta ventana se irán introduciendo una a una las sentencias o instrucciones de las que va a constar el procedimiento, según se vaya poniendo cada instrucción se irá pulsando el botón OK para ir añadiéndolas al procedimiento. Para terminar con la definición del procedimiento se introducirá la primitiva FIN.

2. Mediante la ventana de edición, que es una ventana en la que se irán poniendo las instrucciones, previamente tenemos que poner el nombre al procedimiento después de la palabra para. Para poder acceder a esta ventana se utiliza las primitivas editatodo o editatodoprocedimientos, también se puede acceder a esta ventana a través del menú Archivo Editar. Además de definir procedimientos, en la ventana de Edición se pueden definir variables, asignar valor a dichas variables, escribir comentarios, etc. Cuando se ha acabado de definir el procedimiento se guardará en la opción del menú Archivo Guardar.

Interfaz de control de dispositivos externos por ordenador a través de puerto paralelo

| 🔀 Editor    |        |        |            |         |       |  |  |
|-------------|--------|--------|------------|---------|-------|--|--|
| Archivo     | Editar | Buscar | Configurar | Probar! | Ayuda |  |  |
| para<br>fin |        |        |            |         |       |  |  |
|             |        |        |            |         |       |  |  |

En un archivo con extensión "lgo", dentro de este archivo se pueden definir uno o varios procedimientos mediante las palabras reservadas para y fin. Posteriormente lo que se tiene que hacer es cargar en el MSWLogo el archivo "lgo", para lo cual iremos a la opción del menú Archivo – Cargar.

Una cosa bastante importante de los procedimientos en MSWLogo es la recursividad, es decir un procedimiento se puede llamar a si mismo. Esto es bastante importante ya que se utilizará bastante en la programación de los diferentes proyectos para poder crear pequeños bucles.

También como en otros entornos de programación un procedimiento puede llamar a otro procedimiento, lo que hará esto es realizar las instrucciones que tiene definidas el procedimiento al que se llama.

```
PARA nombre_del_procedimiento1 [lista de parámetros]
Lista de instrucciones
.
.
FIN
PARA nombre_del_procedimiento2 [lista de parámetros]
Lista de instrucciones
.
.
nombre_del_procedimiento1
FIN
```

### El ordenador como elemento de control

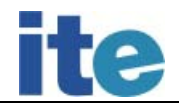

#### 4.- Definición de variables

Las variables son una parte fundamental del mundo de la programación, ya que nos sirven para guardar cualquier tipo de información en un área reservada de la memoria del ordenador. El área reservada puede tener una longitud variable o fija, a continuación explicamos los 2 conceptos:

- Fija: el tamaño de la variable no cambia a lo largo de la ejecución del programa. Prácticamente todas las variables tienen una longitud fija.
- Variable: el tamaño de la variable va cambiando a lo largo de la ejecución del programa.

Para definir una variable en MSWLogo se utiliza la palabra reservada haz seguida de una apertura de comillas ", tras las cuales se pone el nombre que se le vaya a dar a la variable.

Haz "nombre\_variable valor

A una variable se la puede asignar un valor, este valor puede ir cambiando a lo largo de la ejecución de un programa. El valor depende del tipo de dato que se quiera guardar en la variable. Ésta puede guardar los siguientes tipos de datos, son:

- Entero
- Lógico
- Carácter
- Cadena de texto

Para asignar un valor a una variable lo único que hay que hacer es poner tras el nombre de la variable el valor que se le quiera dar ya sea un número o una cadena de texto. Así si por ejemplo se quiere asignar un valor de una letra o una palabra, éstas irán precedidas de comillas ("), pero si se quiere asignar como valor una cadena de texto el valor se pone entre corchetes []. A continuación mostraremos varios ejemplos.

```
Haz "nombre_variable 5Haz "nombre_variable "aHaz "nombre_variable "verdadero
```

Haz "nombre\_variable [Esto es un ejemplo]

Para poder acceder al valor de una variable se debe anteponer al nombre de la variable dos puntos ":". Así por ejemplo mediante el uso de otra primitiva nos muestra el valor en pantalla de la primitiva.

Haz "nombre\_variable 5 muestra :nombre\_variable

En pantalla aparecerá el número 5. Más adelante se explicará el uso de la primitiva "muestra".

También hay otra palabra reservada para poder crear variables y asignarles un valor, la palabra a utilizar es haz2, lo único que cambia con respecto a haz es el orden en la declaración de la variable. Así una variable con un valor asignado se declararía de la siguiente forma:

Haz2 valor "nombre\_variable

Ej: Haz2 5 "nombre\_variable

### 5.- Listado de primitivas seleccionadas de MSWLogo

En este punto se van a comentar las primitivas más utilizadas en el entorno de programación de MSWLogo mediante una sencilla descripción de las funciones que realiza y un pequeño ejemplo de programación.

5.1.- Primitivas para dibujar

| PRIMITIVA          | MÉTODO    | DESCRIPCIÓN                                           | EJEMPLO             |
|--------------------|-----------|-------------------------------------------------------|---------------------|
|                    | ABREVIADO |                                                       |                     |
| AVANZA unidades    | AV        | La tortuga avanza el número especificado de unidades. | AVANZA 100 ó AV 100 |
| RETROCEDE unidades | RE        | La tortuga retrocede el                               | RETROCEDE 100 ó     |

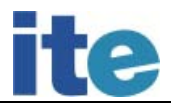

|                                 |               | número especificado de                                                                                                    | RE 100                                                            |
|---------------------------------|---------------|----------------------------------------------------------------------------------------------------|-------------------------------------------------------------------|
|                                 |               | unidades.                                                                                                    |                                                                   |
| GIRADERECHA ángulo              | GD            | La tortuga gira en el                                                                                                    | GIRADERECHA 90 ó                                                  |
|                                 | VIRA          | sentido de las agujas                                                                                                    | GD 90 ó                                                           |
|                                 |               | del reloj el número de grados                                                                                                    | VIRA 90                                                           |
|                                 |               | especificado.                                                                                                    | Gira la tortuga 90°                                               |
|                                 |               |                                                                                                    | hacia la derecha                                                  |
| GIRAIZQUIERDA                   | GI            | La tortuga gira en sentido                                                                                                    | GIRAIZQUIERDA 90 ó                                                |
| ángu1o                          |               | contrario a las agujas                                                                                                    | G <b>I</b> 90                                                     |
|                                 |               | del reloj el ángulo                                                                                                    | Gira 1a tortuga 90°                                               |
|                                 |               | especificado.                                                                                                    | hacia la izquierda                                                |
| PONLAPIZ                        | PLA           | Pone el lápiz BAJADO y                                                                                                    | PONLAPIZ Ó                                                        |
|                                 |               | el modo PINTA (PINTA                                                                                                    | PLA                                                               |
|                                 |               | es el modo normal de                                                                                                    |                                                                   |
|                                 |               | la tortuga para dibujar).                                                                                                    |                                                                   |
|                                 |               |                                                                                                    |                                                                   |
| GOMA                            | GO            | Pone el lápiz BAJADO y                                                                                                    | GOMA ó                                                            |
|                                 |               | el modo a BORRA (la tortuga va                                                                                                    | GO                                                                |
|                                 |               | borrando por donde se                                                                                                    |                                                                   |
|                                 |               | mueve).                                                                                                    |                                                                   |
| SUBELAPIZ                       | SL            | Pone el lápiz LEVANTADO,                                                                                                    | SUBELAPIZ Ó                                                       |
|                                 |               | sin cambiar su modo.                                                                                                    | SL                                                                |
| BAJALAPIZ                       | BL            | Pone el lápiz BAJADO, sin                                                                                                    | BAJALAPIZ ó                                                       |
|                                 |               | cambiar su modo.                                                                                                    | BL                                                                |
| CENTRO                          | -             | Devuelve a la tortuga al                                                                                                    | CENTRO                                                            |
|                                 |               | centro de la pantalla sin                                                                                                    |                                                                   |
|                                 |               | borrarla. Hay que utilizar                                                                                                    |                                                                   |
|                                 |               | la primitiva SUBELAPIZ para                                                                                                    |                                                                   |
|                                 |               | evitar que dibuje mientras                                                                                                    |                                                                   |
|                                 |               | va hacia el centro.                                                                                                    |                                                                   |
| PONCOLORLAPIZ [                 | PONCL [       | Pone el lápiz del color                                                                                                    | El color amarillo es:                                             |
| ]                               |               |                                                                                                    |                                                                   |
|                                 | ]             | determinado de acuerdo con:                                                                                                    |                                                                   |
|                                 | ]             | determinado de acuerdo con:<br>PONCOLORLAPIZ [255 000 000]                                                                                                    | PONCOLORLAPIZ [255                                                |
|                                 | ]             | determinado de acuerdo con:<br>PONCOLORLAPIZ [255 000 000]<br>= Rojo                                                                                                    | PONCOLORLAPIZ [255<br>255 000] ó                                  |
|                                 | ]             | determinado de acuerdo con:<br>PONCOLORLAPIZ [255 000 000]<br>= Rojo<br>PONCOLORLAPIZ [000 255 000]                                                                                                    | PONCOLORLAPIZ [255<br>255 000] ó<br>PNCL[255 255 000]             |
|                                 | ]             | determinado de acuerdo con:<br>PONCOLORLAPIZ [255 000 000]<br>= Rojo<br>PONCOLORLAPIZ [000 255 000]<br>= Verde<br>PONCOLORLAPIZ [000 255 000]                                                                                            | PONCOLORLAPIZ [255<br>255 000] ó<br>PNCL[255 255 000]             |
|                                 | ]             | determinado de acuerdo con:<br>PONCOLORLAPIZ [255 000 000]<br>= Rojo<br>PONCOLORLAPIZ [000 255 000]<br>= Verde<br>PONCOLORLAPIZ [000 000 255]<br>= Agul                                                                                  | PONCOLORLAPIZ [255<br>255 000] ó<br>PNCL[255 255 000]             |
|                                 | ]             | determinado de acuerdo con:<br>PONCOLORLAPIZ [255 000 000]<br>= Rojo<br>PONCOLORLAPIZ [000 255 000]<br>= Verde<br>PONCOLORLAPIZ [000 000 255]<br>= Azul                                                                                  | PONCOLORLAPIZ [255<br>255 000] 6<br>PNCL[255 255 000]             |
| OCULTATORTUGA                   | ]<br>ОТ       | determinado de acuerdo con:<br>PONCOLORLAPIZ [255 000 000]<br>= Rojo<br>PONCOLORLAPIZ [000 255 000]<br>= Verde<br>PONCOLORLAPIZ [000 000 255]<br>= Azul<br>Oculta la tortuga (el                                                         | PONCOLORLAPIZ [255<br>255 000] 6<br>PNCL[255 255 000]             |
| OCULTATORTUGA                   | ]<br>от       | determinado de acuerdo con:<br>PONCOLORLAPIZ [255 000 000]<br>= Rojo<br>PONCOLORLAPIZ [000 255 000]<br>= Verde<br>PONCOLORLAPIZ [000 000 255]<br>= Azul<br>Oculta la tortuga (el<br>triángulo) en la pantalla.                           | PONCOLORLAPIZ [255<br>255 000] ó<br>PNCL[255 255 000]<br>OT       |
| OCULTATORTUGA<br>MUESTRATORTUGA | ]<br>ОТ<br>МТ | determinado de acuerdo con:<br>PONCOLORLAPIZ [255 000 000]<br>= Rojo<br>PONCOLORLAPIZ [000 255 000]<br>= Verde<br>PONCOLORLAPIZ [000 000 255]<br>= Azul<br>Oculta la tortuga (el<br>triángulo) en la pantalla.<br>Muestra la tortuga (el | PONCOLORLAPIZ [255<br>255 000] 6<br>PNCL[255 255 000]<br>OT<br>MT |

| HAZTORTUGA tortuga   |         | Coloca la tortuga en la      | HAZTORTUGA 0 [0 100    |
|----------------------|---------|------------------------------|------------------------|
| [ PosX PosY ángulo   |         | posición que le indicamos,   | 45 [av 100]]           |
| [instrucciones] ]    |         | hincándole la posición y el  | Este ejemplo coloca    |
|                      |         | ángulo de ubicación, así     | la tortuga nº 0 en el  |
|                      |         | como las instrucciones       | unidad 0 del eje       |
|                      |         | que va a realizar            | "X" v 100 del eie      |
|                      |         | 1                            | "Y" después la rota    |
|                      |         |                              | en un ángulo de 45° v  |
|                      |         |                              | por último avanza ésta |
|                      |         |                              | 100 unidades en este   |
|                      |         |                              | sentido                |
|                      |         |                              | SelleTuo               |
| BORRAPANTALLA        | BP      | Borra la pantalla y coloca   | BORRAPANTALLA Ó        |
|                      |         | a la tortuga en el centro.   | BP                     |
| LIMPIA               |         | Borra la pantalla, pero      | LIMPIA                 |
|                      |         | mantiene a la tortuga en su  |                        |
|                      |         | posición actual en la        |                        |
|                      |         | pantalla.                    |                        |
| ROTULA [texto]       | RO []   | Escribe un textoen la        | ROTULA [Texto de       |
|                      |         | dirección en que se          | ejemplo] ó             |
|                      |         | encuentra la tortuga.        | RO [Texto de ejemplo]  |
|                      |         | Este texto semuestra en la   |                        |
|                      |         | pantalla de MSWLogo.         |                        |
| PONGROSOR Fancho     | PONG [] | Coloca el ancho del          | PONGROSOR [50 50] ó    |
| altol                |         | trazado del lápiz v la       | PONG [50 50]           |
|                      |         | altura especificados MSWLogo | Aumenta el grosor del  |
|                      |         | utiliza solamente el         | lániz 50 veces su      |
|                      |         | valor de la anchura Por      | tamaño                 |
|                      |         | defecto el valor de la       | cumuno                 |
|                      |         | anchura del lániz es l       |                        |
|                      |         |                              |                        |
| PONPOS [X Y]         |         | Coloca la tortuga en las     | PONPOS [100 100]       |
|                      |         | coordenadas que se indican,  | Coloca la tortuga en   |
|                      |         | siendo el primer número las  | la unidad 100 del eje  |
|                      |         | X y el segundo número        | "X" y en la unidad     |
|                      |         | las Y.                       | 100 del eje "Y"        |
| PERSPECTIVA          |         | Se añade a la tortuga        | PERSPECTIVA            |
|                      |         | una tercera dimensión (eje   |                        |
|                      |         | Z) para que ésta se pueda    |                        |
|                      |         | mover por ésta dimensión.    |                        |
|                      |         | Este comando precede a los   |                        |
|                      |         | comandos que vienen          |                        |
|                      |         | debajo de éste.              |                        |
| PONBALANCEO grados   |         | Rota la tortuga a una nuevo  | PONBALANCEO 90         |
| ronbilinitelo grados |         | nosición absoluta según los  | Rota la tortuge 000    |
|                      |         | posteron absoruta segun 10s  | Rola la colluga 90     |

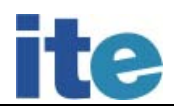

|                   |       | 1                             |                       |
|-------------------|-------|-------------------------------|-----------------------|
|                   |       | grados que se indican.        | respecto al eje "Y"   |
|                   |       | Ésta rota sobre el eje Y.     |                       |
|                   |       | Este comando sólo funciona en |                       |
|                   |       | modo perspectiva.             |                       |
| PONCABECEO grados |       | Rota la tortuga a una nueva   | PONCABECEO 90         |
|                   |       | posición absoluta según los   | Rota la tortuga 90°   |
|                   |       | grados que se indican.        | respecto al eje "X"   |
|                   |       | Ésta rota sobre el eje X.     |                       |
|                   |       | Este comando sólo funciona en |                       |
|                   |       | modo perspectiva.             |                       |
|                   |       |                               |                       |
| BALANCEA grados   | BAL   | Rota la tortuga hacia la      | BALACEA 90 ó          |
|                   |       | derecha los grados que se     | BAL 90                |
|                   |       | indican. Este comando sólo    | Rota la tortuga 90°   |
|                   |       | funciona en modo              | hacia la derecha      |
|                   |       | perspectiva.                  |                       |
| BALANCEAIZQUIERDA | CAI   | Rota la tortuga hacia la      | BALACEAIAQUIERDA 90 ó |
| grados            |       | izquierda los grados que se   | CAI 90                |
|                   |       | indican. Este comando sólo    | Rota la tortuga 90°   |
|                   |       | funciona en modo              | hacia la izquierda    |
|                   |       | perspectiva.                  |                       |
| BAJANARIZ grados  | BAJAN | Desciende la nariz de la      | BAJANARIZ 90 ó        |
|                   |       | tortuga los grados que        | BAJAN 90              |
|                   |       | se le indiquen. Este          | Desciende 90° el      |
|                   |       | comando sólo funciona en modo | sentido de la tortuga |
|                   |       | perspectiva.                  |                       |
|                   |       |                               |                       |

5.2.- Primitivas para escribir, editar y trabajar con ficheros

| PRIMITIVA | MÉTODO ABREVIADO | DESCRIPCIÓN | E IEMPLO |
|-----------|------------------|-------------|----------|
|           |                  |             |          |

### Interfaz de control de dispositivos externos por ordenador a través de puerto paralelo

| MUESTRA texto | Escribe la entrada    | MUESTRA "ejemplo                        |
|---------------|-----------------------|-----------------------------------------|
|               | entradas en la salid  | ιÓ                                      |
|               | de escritura que este | MUESTRA [Esto es un                     |
|               | actualmente           | ejemplo]                                |
|               | (inicialmente es el   |                                         |
|               | terminal). El texto   |                                         |
|               | si es una sola        | L I I I I I I I I I I I I I I I I I I I |
|               | palabra llevará       |                                         |
|               | comillas de apertur   | ı                                       |
|               | ", y si es una cadena | ı                                       |
|               | de texto va entre     | 2                                       |
|               | corchetes[],mostrándo |                                         |
|               | se también los        |                                         |
|               | corchetes.            |                                         |

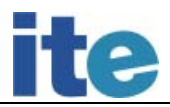

| ESCRIBE texto      | ES                  | Escribe la entrada o                                                                    | ESCRIBE "ejemplo                                         |
|--------------------|---------------------|-----------------------------------------------------------------------------------------|----------------------------------------------------------|
|                    |                     | entradas en la salida                                                                   | ó                                                        |
|                    |                     | de escritura que                                                                        | ESCRIBE [Esto es un                                      |
|                    |                     | actualmente esté                                                                        | eiemplol                                                 |
|                    |                     | inicialmente es el                                                                      | ó                                                        |
|                    |                     | terminal). Todas las                                                                    | ES "eiemplo                                              |
|                    |                     | entradas de texto se                                                                    | ó                                                        |
|                    |                     | escriben en una sola                                                                    | ES [Esto es un                                           |
|                    |                     | línea Fl texto si                                                                       | eiemplo]                                                 |
|                    |                     | es una sola palabra                                                                     | ejempioj                                                 |
|                    |                     | llevará comillas de                                                                     |                                                          |
|                    |                     | aporturo " y gi                                                                         |                                                          |
|                    |                     | apertura , y Si                                                                         |                                                          |
|                    |                     | es una cadena de                                                                        |                                                          |
|                    |                     |                                                                                         |                                                          |
|                    |                     | corcnetes[],no                                                                          |                                                          |
|                    |                     | mostrandose los                                                                         |                                                          |
|                    |                     | corchetes.                                                                              |                                                          |
| MUESTRAT texto     |                     | Muestra la entrada o                                                                    | MUESTRAT "ejemplo                                        |
|                    |                     | entradas similar al                                                                     | ó                                                        |
|                    |                     | comando "escribe",                                                                      | MUESTRAT [Esto es                                        |
|                    |                     | excepto que no                                                                          | un ejemplo]                                              |
|                    |                     | muestra el carácter                                                                     |                                                          |
|                    |                     | de nueva línea al                                                                       |                                                          |
|                    |                     | final, y las entradas                                                                   |                                                          |
|                    |                     | múltiples no son                                                                        |                                                          |
|                    |                     | separadas por líneas.                                                                   |                                                          |
| EDITA              | EDITAPROCEDIMIENTOS | Abre la ventana del                                                                     | Este comando se                                          |
| PROCEDIMIENTOS     |                     | editor que nos permite                                                                  | explica en el tema                                       |
|                    |                     | crear o modificar                                                                       | 3 de este manual                                         |
|                    |                     | procedimientos,                                                                         |                                                          |
|                    |                     | variables que estemos                                                                   |                                                          |
|                    |                     | creando. Su función                                                                     |                                                          |
|                    |                     | es similar al botón                                                                     |                                                          |
|                    |                     | "Editar".                                                                               |                                                          |
| EDITA CONTENIDO    | EDITATODO           | Es similar a la                                                                         | Este comando se                                          |
|                    |                     | función anterior. Se                                                                    | explica en el tema                                       |
|                    |                     | mantiene esta función                                                                   | 3 de este manual                                         |
|                    |                     | por compatibilidad con                                                                  |                                                          |
|                    |                     | versiones anteriores de                                                                 |                                                          |
|                    |                     | MSWLogo.                                                                                |                                                          |
| EDITA "nombre_proc | ED                  | Abre la ventana del<br>editor con el nombre de<br>procedimiento que se le<br>haya dado. | Este comando se<br>explica en el tema3<br>de este manual |

| EDITAFICHERO        |    | Abre un editor estándar    | EDITAFICHERO                         |
|---------------------|----|----------------------------|--------------------------------------|
| "nombre_fich        |    | con el fichero que se haya | "c:\\ejemplo.lgo rotula [Este el     |
| 11amada             |    | indicado. En llamada se    | fichero a editar]                    |
|                     |    | pone un conjunto de        | Abre el fichero "ejemplo.lgo" que    |
|                     |    | instrucciones a ejecutar   | se encuentra en C, y una vez abierto |
|                     |    | cuando se sale del editor. | muestra en la pantalla de            |
|                     |    |                            | MSWLogo el texto del comando         |
|                     |    |                            | "rotula"                             |
| TAPADO              |    | Devuelve una lista de      | Mediante la ayuda del                |
|                     |    | contenidos con los         | comando "muestra"                    |
|                     |    | elementos tapados del      | nos dice los                         |
|                     |    | entorno de trabajo.        | procedimientos que                   |
|                     |    |                            | se han ocultado a                    |
|                     |    |                            | MSWLogo. Con                         |
|                     |    |                            | respecto al ejemplo                  |
|                     |    |                            | anterior:                            |
|                     |    |                            |                                      |
|                     |    |                            | MUESTRA TAPADO                       |
|                     |    |                            | Devuelve encender                    |
| BORRA contenidos    | BO | Borra del entorno de       | BORRA [encender]                     |
|                     |    | trabajo los                | Elimina el                           |
|                     |    | procedimientos,            | procedimiento                        |
|                     |    | variables y listas de      | encender de MSWLogo                  |
|                     |    | propiedades que se         |                                      |
|                     |    | han pasado en la           |                                      |
|                     |    | entrada.                   |                                      |
| BORRAPROCEDIMIENTOS |    | Borra todos los            | BORRAPROCEDIMIENTOS                  |
|                     |    | procedimientos que         |                                      |
|                     |    | hay en el entorno de       |                                      |
|                     |    | trabajo sin tapar          |                                      |
| BORRATEXTO          |    | Limpia el texto que        | BORRATEXTO                           |
|                     |    | hay en el Terminal.        |                                      |
| CARGA               |    | Lee las instrucciones      | CARGA                                |
| "nombre_fichero     |    | del fichero "lgo"          | "C:\\ejemplo.1go                     |
|                     |    | para a continuación        | Carga el fichero                     |
|                     |    | realizarlas.               | "ejemplo.1go" que                    |
|                     |    |                            | se encuen <b>tr</b> a en C           |
| GUARDA              |    | Guarda en un fichero       | GUARDA                               |
| "nombre_fichero     |    | "lgo" las definiciones     | "C:\\ejemplo.lgo                     |
|                     |    | de todos los               | Guarda en el                         |
|                     |    | procedimientos,            | fichero                              |
|                     |    | variables y listas de      | "ejemplo.lgo" que                    |
|                     |    | propiedades sin tapar.     | se encuentra en C                    |
|                     |    |                            |                                      |

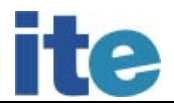

| BOARCHIVO       | BA | Borra el fichero que                          | BOARCHIVO            |
|-----------------|----|-----------------------------------------------|----------------------|
| "nombre_archivo |    | se indica, para que<br>funcione el comando el | "C:\\ejemplo.lgoó    |
|                 |    | fichero ha de estar                           | BA"C:\\ejemplo.lgo   |
|                 |    | cerrado.                                      | Borra el fichero     |
|                 |    |                                               | "ejemplo.lgo" que se |
|                 |    |                                               | encuentra en C       |
|                 |    |                                               |                      |
|                 |    |                                               |                      |

5.3.- Primitivas para trabajar con controladoras

El listado de primitivas que se van a exponer a continuación sirve para poder trabajar con las controladoras ENCONOR y CNICE.

Hay que tener en cuenta que estas controladoras no tienen las mismas conexiones, así por ejemplo no tienen el mismo número de entradas analógicas, por ello hay algunas primitivas que no se pueden utilizar. Además la controladora CNICE no tiene salidas analógicas y por tanto las primitivas que para este tipo de salidas no se podrán usar con ella.

| SALIDAS DIGITALES | (Numeradas | del 0 al 7 la | controladora | CNICE) |
|-------------------|------------|---------------|--------------|--------|
|-------------------|------------|---------------|--------------|--------|

| PRIMITIVA | DESCRIPCIÓN                                                                                                    | EJEMPLO |
|-----------|----------------------------------------------------------------------------------------------------|---------|
| M1 "I     | Hacer girar en un sentido<br>un motor conectado a las salidas<br>digitales 0 y 1. Si el actuador<br>es una bombilla, relé o<br>electroimán, simplemente lo<br>activa. Activa la salida<br>digital 0.                                                                                                    | M1 "I   |
| M1 "D     | Hacer girar en sentido<br>contrario a la primitiva<br>anterior un motor conectado<br>a las salidas digitales 0 y 1.<br>No se diferencia de la primitiva<br>anterior si están conectados<br>otros actuadores como son una<br>bombilla, relé o electroimán,<br>simplemente lo activa.<br>Activa la salida digital 1. | M1 "D   |
| М1 "Р     | Desactiva el actuador que está<br>conectado a una de las salidas<br>digitales 0 y 1                                                                                                    | М1 "Р   |

| M2 "I, M2 "D, M2                                                 | Realiza las mismas acciones                                                                                                    | M2 "I, M2 "D,                                                                                                    |
|------------------------------------------------------------------|----------------------------------------------------------------------------------------------------|----------------------------------------------------------------------------------------------------|
| "P M3 "I, M3 "D,                                                 | que las primitivas anteriores,                                                                                                    | M2 "P M3 "I, M3                                                                                                    |
| M3 "P M4 "I, M4 "D,                                              | lo único que cambia son las                                                                                                    | "D, M3 "P M4 "I,                                                                                                    |
| M4 "P                                                            | salidas digitales sobre las que                                                                                                    | M4 "D, M4 "P                                                                                                    |
|                                                                  | actúan.                                                                                                    |                                                                                                    |
|                                                                  | $M_2 - Salida 2 \times 3$                                                                                                    |                                                                                                    |
|                                                                  | M3 = Salida 4 y 5                                                                                                    |                                                                                                    |
|                                                                  | MA Salida 6 y 7                                                                                                    |                                                                                                    |
| NO                                                               | M4 – Saffua 0 y /                                                                                                    |                                                                                                    |
| M?                                                               | Devuelve una lista con el                                                                                                    | Esta primitiva se utiliza                                                                                                    |
|                                                                  | estado de los 4 motores.                                                                                                    | junto con la primitiva                                                                                                    |
|                                                                  | Los estados son: I, D y P.                                                                                                    | "muestra", para ver el                                                                                                    |
|                                                                  |                                                                                                    | resultado en pantalla.                                                                                                    |
|                                                                  |                                                                                                    | MUESTRA M?                                                                                                    |
|                                                                  |                                                                                                    | nos devuelve: M [I P D I]                                                                                                    |
| M [lista_motores]                                                | Permite activar o desactivar los                                                                                                    | M [I D P                                                                                                    |
|                                                                  | 4 motores de manera                                                                                                    | P]                                                                                                    |
|                                                                  | simultáneamente. En la lista de                                                                                                    | Se pone entre corchetes                                                                                                    |
|                                                                  | motores se pone el estado que se                                                                                                    | el estado en que queremos                                                                                                    |
|                                                                  | quiera por cada motor, separados                                                                                                    | que encuentren los 4                                                                                                    |
|                                                                  | éstos por un espacio. La lista ha                                                                                                    | motores.                                                                                                    |
|                                                                  | de ir entre corchetes [].                                                                                                    |                                                                                                    |
| CONECTAR                                                         | Activa todas las salidas                                                                                                    | CONFCTAR                                                                                                    |
|                                                                  | digitales de la controladora.                                                                                                    | Condomix                                                                                                    |
| DESCONECTAR                                                      | Desactiva todas las salidas                                                                                                    | DESCONECTAR                                                                                                    |
|                                                                  | digitales de la controladora.                                                                                                    |                                                                                                    |
|                                                                  |                                                                                                    |                                                                                                    |
| CONECTA numero                                                   | Activa la salida digital indicada                                                                                                    | CONECTA 1                                                                                                    |
| CONECTA numero                                                   | Activa la salida digital indicada<br>en :NUM(1,2,3,4,5,6,7,8)                                                                                                    | CONECTA 1<br>Activa la salida digital 0                                                                                                    |
| CONECTA numero<br>DESCONECTA numero                              | Activa la salida digital indicada<br>en :NUM(1,2,3,4,5,6,7,8)<br>Desactiva la salida digital                                                                                                    | CONECTA 1<br>Activa la salida digital 0<br>DESCONECTA 8                                                                                                    |
| CONECTA numero<br>DESCONECTA numero                              | Activa la salida digital indicada<br>en :NUM(1,2,3,4,5,6,7,8)<br>Desactiva la salida digital<br>indicada en :NUM                                                                                                    | CONECTA 1<br>Activa la salida digital 0<br>DESCONECTA 8<br>Desactiva la salida digital                                                                                                    |
| CONECTA numero<br>DESCONECTA numero                              | Activa la salida digital indicada<br>en :NUM(1,2,3,4,5,6,7,8)<br>Desactiva la salida digital<br>indicada en :NUM<br>(1,2,3,4,5,6,7,8)                                                                                                    | CONECTA 1<br>Activa la salida digital 0<br>DESCONECTA 8<br>Desactiva la salida digital<br>7                                                                                                    |
| CONECTA numero DESCONECTA numero CONECTADO?                      | Activa la salida digital indicada<br>en :NUM(1,2,3,4,5,6,7,8)<br>Desactiva la salida digital<br>indicada en :NUM<br>(1,2,3,4,5,6,7,8)<br>Devuelve una lista de 4                                                                                           | CONECTA 1<br>Activa la salida digital 0<br>DESCONECTA 8<br>Desactiva la salida digital<br>7<br>Esta primitiva se utiliza                                                                                                    |
| CONECTA numero DESCONECTA numero CONECTADO?                      | Activa la salida digital indicada<br>en :NUM(1,2,3,4,5,6,7,8)<br>Desactiva la salida digital<br>indicada en :NUM<br>(1,2,3,4,5,6,7,8)<br>Devuelve una lista de 4<br>elementos (uno por cada                                                                | CONECTA 1<br>Activa la salida digital 0<br>DESCONECTA 8<br>Desactiva la salida digital<br>7<br>Esta primitiva se utiliza<br>junto con la primitiva                                                                                                    |
| CONECTA numero<br>DESCONECTA numero<br>CONECTADO?                | Activa la salida digital indicada<br>en :NUM(1,2,3,4,5,6,7,8)Desactiva la salida digital<br>indicada en :NUM<br>(1,2,3,4,5,6,7,8)Devuelve una lista de 4<br>elementos (uno por cada<br>motor) cuyos valores son 0 ó 1                                      | CONECTA 1<br>Activa la salida digital 0<br>DESCONECTA 8<br>Desactiva la salida digital<br>7<br>Esta primitiva se utiliza<br>junto con la primitiva<br>"muestra", para ver el                                                                                                    |
| CONECTA numero DESCONECTA numero CONECTADO?                      | Activa la salida digital indicada<br>en :NUM(1,2,3,4,5,6,7,8)<br>Desactiva la salida digital<br>indicada en :NUM<br>(1,2,3,4,5,6,7,8)<br>Devuelve una lista de 4<br>elementos (uno por cada<br>motor) cuyos valores son 0 ó 1<br>según estén activos o no. | CONECTA 1<br>Activa la salida digital 0<br>DESCONECTA 8<br>Desactiva la salida digital<br>7<br>Esta primitiva se utiliza<br>junto con la primitiva<br>"muestra", para ver el<br>resultado en pantalla.                                                                                                    |
| CONECTA numero<br>DESCONECTA numero<br>CONECTADO?                | Activa la salida digital indicada<br>en :NUM(1,2,3,4,5,6,7,8)<br>Desactiva la salida digital<br>indicada en :NUM<br>(1,2,3,4,5,6,7,8)<br>Devuelve una lista de 4<br>elementos (uno por cada<br>motor) cuyos valores son 0 ó 1<br>según estén activos o no. | CONECTA 1<br>Activa la salida digital 0<br>DESCONECTA 8<br>Desactiva la salida digital<br>7<br>Esta primitiva se utiliza<br>junto con la primitiva<br>"muestra", para ver el<br>resultado en pantalla.<br>MUESTRA CONECTADO?                                                                               |
| CONECTA numero<br>DESCONECTA numero<br>CONECTADO?                | Activa la salida digital indicada<br>en :NUM(1,2,3,4,5,6,7,8)<br>Desactiva la salida digital<br>indicada en :NUM<br>(1,2,3,4,5,6,7,8)<br>Devuelve una lista de 4<br>elementos (uno por cada<br>motor) cuyos valores son 0 ó 1<br>según estén activos o no. | CONECTA 1<br>Activa la salida digital 0<br>DESCONECTA 8<br>Desactiva la salida digital<br>7<br>Esta primitiva se utiliza<br>junto con la primitiva<br>"muestra", para ver el<br>resultado en pantalla.<br>MUESTRA CONECTADO?<br>nos devuelve: M [1 0 1 1]                                                  |
| CONECTA numero<br>DESCONECTA numero<br>CONECTADO?<br>SALIDA dato | Activa la salida digital indicada<br>en :NUM(1,2,3,4,5,6,7,8)<br>Desactiva la salida digital<br>indicada en :NUM<br>(1,2,3,4,5,6,7,8)<br>Devuelve una lista de 4<br>elementos (uno por cada<br>motor) cuyos valores son 0 ó 1<br>según estén activos o no. | CONECTA 1<br>Activa la salida digital 0<br>DESCONECTA 8<br>Desactiva la salida digital<br>7<br>Esta primitiva se utiliza<br>junto con la primitiva<br>"muestra", para ver el<br>resultado en pantalla.<br>MUESTRA CONECTADO?<br>nos devuelve: M [1 0 1 1]<br>SALIDA 131                                    |
| CONECTA numero DESCONECTA numero CONECTADO? SALIDA dato          | Activa la salida digital indicada<br>en :NUM(1,2,3,4,5,6,7,8)<br>Desactiva la salida digital<br>indicada en :NUM<br>(1,2,3,4,5,6,7,8)<br>Devuelve una lista de 4<br>elementos (uno por cada<br>motor) cuyos valores son 0 ó 1<br>según estén activos o no. | CONECTA 1<br>Activa la salida digital 0<br>DESCONECTA 8<br>Desactiva la salida digital<br>7<br>Esta primitiva se utiliza<br>junto con la primitiva<br>"muestra", para ver el<br>resultado en pantalla.<br>MUESTRA CONECTADO?<br>nos devuelve: M [1 0 1 1]<br>SALIDA 131<br>Activa las salidas<br>digitales |
| CONECTA numero<br>DESCONECTA numero<br>CONECTADO?<br>SALIDA dato | Activa la salida digital indicada<br>en :NUM(1,2,3,4,5,6,7,8)<br>Desactiva la salida digital<br>indicada en :NUM<br>(1,2,3,4,5,6,7,8)<br>Devuelve una lista de 4<br>elementos (uno por cada<br>motor) cuyos valores son 0 ó 1<br>según estén activos o no. | CONECTA 1<br>Activa la salida digital 0<br>DESCONECTA 8<br>Desactiva la salida digital<br>7<br>Esta primitiva se utiliza<br>junto con la primitiva<br>"muestra", para ver el<br>resultado en pantalla.<br>MUESTRA CONECTADO?<br>nos devuelve: M [1 0 1 1]<br>SALIDA 131<br>Activa las salidas<br>digitales |

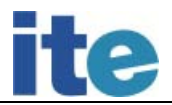

| ENVIAOCTETO dato    | Procedimiento para la             | ENVIAOCTETO 193             |
|---------------------|-----------------------------------|-----------------------------|
|                     | compatibilidad con las primitivas | Activa las salidas          |
|                     | ENCONOR (realiza la misma función | digitales                   |
|                     | que la primitiva SALIDA). Envía   | 0, 6 y 7 (1+64+128)         |
|                     | a las salidas el número decimal   |                             |
|                     | que se ponga en "dato".           |                             |
| APAGA numero_salida | Procedimiento para la             | APAGA 4                     |
|                     | compatibilidad con las primitivas | Desactiva la salida digital |
|                     | ENCONOR. Desconecta la salida     | número 4                    |
|                     | digital indicada "numero_salida"  |                             |
|                     | que van de 0 al 7, dejando el     |                             |
|                     | resto de salidas como estén.      |                             |
| SALIDA?             | Devuelve una lista de ocho        | Se utiliza junto con        |
|                     | elementos con el estado de las    | MUESTRA SALIDA?             |
|                     | ocho salidas digitales            | nos devuelve:               |
|                     | (devuelve un 1 si la salida       | [1 0 0 0 0 0 1 1]           |
|                     | está activada o un 0 si la        |                             |
|                     | salida se encuentra               |                             |
|                     | desactivada.                      |                             |
| VS?                 | Devuelve en un número decimal     | Se utiliza junto con        |
|                     | el valor en decimal delas         | MUESTRA VS?                 |
|                     | salidas digitales que están       | nos devuelve: 193           |
|                     | activadas.                        |                             |

### ENTRADAS DIGITALES (Numeradas del 0 al 7 en la controladora CNICE)

| PRIMITIVA              | DESCRIPCIÓN                | EJEMPLO                      |
|------------------------|----------------------------|------------------------------|
| ENTRADA numero_entrada | Procedimiento para la      | Se utiliza junto con la      |
|                        | compatibilidad con las     | primitiva "muestra" para     |
|                        | primitivas proporcionadas  | mostrar el resultado en      |
|                        | por ENCONOR. Devuelve      | pantalla.                    |
|                        | VERDADERO si la entrada    | MUESTRA ENTRADA 1 nos        |
|                        | digital indicada en        | devuelve: FALS0              |
|                        | "numero_entrada" está      | Esto ocurriría si la entrada |
|                        | conectada y devuelve FALSO | digital 1 no estuviera       |
|                        | si no está conectada.      |                              |
|                        |                            |                              |

| VE?                      | Devuelve un número           | Se utiliza junto con la      |
|--------------------------|------------------------------|------------------------------|
|                          | decimal que indica que       | primitiva "muestra" para     |
|                          | entradas digitales están     | mostrar el resultado en      |
|                          | activadas.                   | pantalla.                    |
|                          |                              | MUESTRA VE?                  |
|                          |                              | 8                            |
|                          |                              | Nos indica que está activada |
|                          |                              | la entrada digital nº 3      |
| SD numero_entrada        | Devuelve el valor del sensor | Se utiliza junto con la      |
|                          | digitalque se indica en      | primitiva "muestra" para     |
|                          | "numero_entrada", devuelve   | mostrar el resultado en      |
|                          | un l si la entrada está      | pantalla.                    |
|                          | activa y 0 si la entrada no  | MUESTRA SD1                  |
|                          | está activa.                 | 0                            |
|                          |                              | Nos indica que la entrada    |
|                          |                              | digital 0 está desactivada   |
| SD?                      | Devuelve el estado de        | Se utiliza junto con la      |
|                          | todas las entradas           | primitiva "muestra" para     |
|                          | digitales en forma de lista  | mostrar el resultado en      |
|                          | de Os o 1s.                  | pantalla.                    |
|                          |                              | MUESTRA SD?                  |
|                          |                              | [1 0 0 0 0 0 1 1]            |
|                          |                              | Nos indica que están         |
|                          |                              | activadas las entradas       |
|                          |                              | digitales 0, 6 y 7.          |
| ESPERAON numero_entrada  | Deja el programa parado a    | ESPERAON 1                   |
|                          | la espera de que se active   | Deja el programa detenido    |
|                          | la entrada digital indicada  | hasta que se active la       |
|                          | en "numero_entrada".         | entrada digital 0            |
| ESPERAOFF numero_entrada | Deja el programa parado a    | ESPERAOFF 1                  |
|                          | la espera de que se          | Deja el programa detenido    |
|                          | desactive la entrada         | hasta que se desactive la    |
|                          | digital indicada en          | entrada digital 0            |
|                          | "numero_entrada".            |                              |
|                          |                              |                              |

# ENTRADAS ANALÓGICAS (Numeradas de la 1 a la 4 la controladora CNICE)

| PRIMITIVA         | DESCRIPCIÓN                      | EJEMPLO                                |
|-------------------|----------------------------------|----------------------------------------|
| LEEANALOGICA dato | Procedimiento para la            | Se utiliza junto conla                 |
|                   | compatibilidad con las           | primitiva "muestra" para               |
|                   | primitivas proporcionadas por    | mostrar el resultado en                |
|                   | la empresa ENCONOR.              | pantalla.                              |
|                   | Lee y escribe en el puerto los   | MUESTRA LEEANALOGICA 1                 |
|                   | datos necesarios para obtener el | 240                                    |
|                   | valor decimal (valor entre 0 y   | Devuelve el valor en                   |
|                   | 255) que proporciona la entrada  | tensión en la entrada                  |
|                   | analógica indicada en "dato"     | analógica 1. Para obtener              |
|                   | (que puede ser 1, 2, 3, 0 4).    | el valor en voltios de                 |
|                   | Si consigue leer las entradas,   | esta entrada se aplica la              |
|                   | devuelve su valor, para poder    | formula anteriormente                  |
|                   | obtener el valor en voltios      | descrita.                              |
|                   | correspondiente al valor         | El valor es: 4 <sup>-</sup> 68 Voltios |
|                   | decimal devuelto se consigue     |                                        |
|                   | aplicando la siguiente fórmula:  |                                        |
|                   | $Voltaje(V) = (N^{o*5/256})$     |                                        |
| SAV               | Primitiva valida para la         | Se utiliza junto conla                 |
|                   | controladora ENCONOR. Devuelve   | primitiva "muestra" para               |
|                   | el valor en voltios del          | mostrar el resultado en                |
|                   | sensor analógico conectado a la  | pantalla.                              |
|                   | entrada analógica 1.             | MUESTRA SAV                            |
|                   |                                  | 0                                      |
|                   |                                  | Nos indica que la entrada              |
|                   |                                  | analógica 1 de Enconor                 |
|                   |                                  | está desactivada                       |
| SAW               | Primitiva valida tanto para      | Se utiliza junto conla                 |
|                   | la controladora CNICE como la    | primitiva "muestra" para               |
|                   | ENCONOR.                         | mostrar el resultado en                |
|                   | Devuelve el valor en             | pantalla.                              |
|                   | voltios de la entrada, esta      | MUESTRA SAW                            |
|                   | entrada depende de la            | 0                                      |
|                   | controladora que se este         | Nos indica que la entrada              |
|                   | utilizando. Será:                | analógica 2 de la                      |
|                   | -CNICE: entrada analógica 1      | controladora Enconor o la              |
|                   | -ENCONOR: entrada analógica 2    | entrada 1 de la                        |
|                   |                                  | controladora CNICE está                |
|                   |                                  | desactivada                            |
|                   | 1                                |                                        |

| SAX | Primitiva valida tanto para   | Se utiliza junto conla    |
|-----|-------------------------------|---------------------------|
|     | la controladora CNICE como la | primitiva "muestra" para  |
|     | ENCONOR.                      | mostrar el resultado en   |
|     | Devuelve el valor en          | pantalla.                 |
|     | voltios de la entrada, esta   | MUESTRA SAX               |
|     | entrada depende de la         | 0                         |
|     | controladora que se esté      | Nos indica que la entrada |
|     | utilizando. Será:             | analógica 3 de la         |
|     | -CNICE: entrada analógica 2   | controladora Enconor o la |
|     | -ENCONOR: entrada analógica 3 | entrada 2 de la           |
|     |                               | controladora CNICE está   |
|     |                               | desactivada               |
| SAY | Primitiva valida tanto para   | Se utiliza junto conla    |
|     | la controladora CNICE como la | primitiva "muestra" para  |
|     | ENCONOR -                     | mostrar el resultado en   |
|     | Devuelve el valor en          | pantalla.                 |
|     | voltios de la entrada, esta   | MUESTRA SAY               |
|     | entrada depende de la         | 0                         |
|     | controladora que se esté      | Nos indica que la entrada |
|     | utilizando. Será:             | analógica 4 de la         |
|     | -CNICE: entrada analógica 3   | controladora Enconor o la |
|     | -ENCONOR: entrada analógica 4 | entrada 3 de la           |
|     |                               | controladora CNICE está   |
|     |                               | desactivada               |
| SAZ | Primitiva valida tanto para   | Se utiliza junto conla    |
|     | la controladora CNICE como la | primitiva "muestra" para  |
|     | ENCONOR.                      | mostrar el resultado en   |
|     | Devuelve el valor en          | pantalla.                 |
|     | voltios de la entrada, esta   | MUESTRA SAZ               |
|     | entrada depende de 1a         | 0                         |
|     | controladora que se este      | Nos indica que la entrada |
|     | utilizando. Será:             | analógica 5 de la         |
|     | -CNICE: entrada analógica 4   | controladora Enconor o la |
|     | -ENCONOR: entrada analógica 5 | entrada 4 de la           |
|     |                               | controladora CNICE está   |
|     |                               | desactivada               |

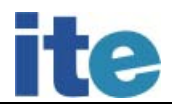

| SA? | Devuelve una lista con el     | Se utiliza junto conla                  |
|-----|-------------------------------|-----------------------------------------|
|     | valor en voltios de todos los | primitiva "muestra" para                |
|     | sensores analógicos.          | mostrar el resultado en                 |
|     |                               | pantalla.                               |
|     |                               | MUESTRA SA?                             |
|     |                               | [0 4.6875 0.234375 0]                   |
|     |                               | Nos muestra el valor en                 |
|     |                               | Voltios de las 4 entradas<br>analógicas |
|     |                               |                                         |

# SALIDAS ANALÓGICAS (Válidas únicamente para la controladora ENCONOR)

| PRIMITIVA                  | DESCRIPCIÓN                   | EJEMPLO                                |
|----------------------------|-------------------------------|----------------------------------------|
| SALIDAANALOGICA            | Escribe los datos necesarios  | SALIDAANALOGICA 1 100                  |
| numero_salida valor_salida | para poner en la salida       | A la salida analógica 1 se             |
|                            | analógica que se le indica    | le asigna el valor de                  |
|                            | en "numero_salida" el valor   | salida 100. Éste valor                 |
|                            | 255). Para conocer el         | corresponde a un nivel de              |
|                            | valor en tensión en la        | tensión que se calcula con             |
|                            | salida analógica se utiliza   | la fórmula anteriormente               |
|                            | la siguiente fórmula:         | descrita.                              |
|                            | Voltaje(V) =                  | El valor es: 4 <sup>-</sup> 20 Voltios |
|                            | (valor_salida/23,8)           |                                        |
| VOLTAJE numero_salida      | Fija en la salida analógica   | VOLTAJE 2 2,5                          |
| valor_salida               | indicada en"numero_salida" el | A la salida analógica 2 se             |
|                            | valor en tensión especificado | le asigna un valor de                  |
|                            | en "valor_salida" (varía      | tensión de 2 <sup>-5</sup> voltios     |
|                            | entre 0, 10,5).               |                                        |
| VOLTAJE?                   | Devuelve una lista con el     | Se utiliza junto conla                 |
|                            | valor en voltios de todas las | primitiva "muestra" para               |
|                            | salidas analógicas.           | mostrar el resultado en                |
|                            |                               | pantalla.                              |
|                            |                               | MUESTRA VOLTAJE?                       |
|                            |                               | [0 4.5 0 0]                            |
|                            |                               | Nos muestra que la salida              |
|                            |                               | analógica 2 tiene un valor             |
|                            |                               | de 4,5 voltios                         |
| 1                          |                               |                                        |

Interfaz de control de dispositivos externos por ordenador a través de puerto paralelo

## 5.4.- Primitivas de sonido

| PRIMITIVA                 | DESCRIPCIÓN                                                  | EJEMPLO                    |
|---------------------------|--------------------------------------------------------------|----------------------------|
| TONO [flujosonido]        | Emite un tono desonido.                                      | TONO [700 5000]            |
|                           | Frecuencia — Hertzios                                        | Emite un tono de sonido    |
|                           | Duración — Milésimas de                                      | agudo durante un período   |
|                           | segundo El sonido solo se<br>emite por el altavoz del<br>PC. | de tiempo de 5 segundos.   |
|                           |                                                              |                            |
| SUENATONO frecuencia      | Función similar a la                                         | SUENATONO [1000 5000]      |
| duracion                  | anterior, que se                                             | Emite un tono de sonido    |
|                           | mantiene de versiones                                        | más agudo que con el       |
|                           | anteriores de MSWLogo.                                       | comando anterior durante   |
|                           |                                                              | un período de tiempo de 5  |
|                           |                                                              | segundos.                  |
| ENCIENDESONIDO frecuencia | Emite un sonido cuya                                         | ENCIENDESONIDO 1000        |
|                           | frecuencia coincide con el                                   | Emite un tono agudo de     |
|                           | parámetro que se le pasa. El                                 | manera continua. Este      |
|                           | sonido continuará hasta que                                  | comando no funciona en     |
|                           | se detenga el comando                                        | sistemas operativos        |
|                           | "APAGASONIDO".                                               | Windows 2000 y Windows XP. |
|                           | Esta primitiva no funcionará                                 |                            |
|                           | en Sistemas Operativos con                                   |                            |
|                           | núcleos NT, ya que utiliza la                                |                            |
|                           | primitiva "escribepuerto".                                   |                            |
| APAGASONIDO               | Quitará un sonido que se haya                                | APAGASONIDO                |
|                           | puesto con la primitiva                                      | Este comando no funciona   |
|                           | "ENCIENDESONIDO frecuencia".                                 | en sistemas operativos     |
|                           | Esta primitiva no funcionará                                 | Windows 2000 y Windows XP. |
|                           | en Sistemas Operativos con                                   |                            |
|                           | núcleos NT, ya que utiliza la                                |                            |
|                           | primitiva "escribepuerto".                                   |                            |

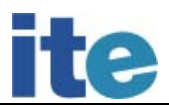

| SUENAWAVE ficherowave | Reproduce un fichero de tipo   | SUENAWAVE "C:\\ejemplo.wav |
|-----------------------|--------------------------------|----------------------------|
| opciones              | ".wav" según las opciones que  | 1+8                        |
|                       | se indiquen. Las opciones      | Reproduce el fichero       |
|                       | se indican con un número       | "ejemplo.wav" que se       |
|                       | entero.                        | encuentra ubicado en C, y  |
|                       | 0-> Síncrono que no            | lo reproduce de manera     |
|                       | devuelve el control hasta que  | continuada dejando el      |
|                       | se haya terminado              | control a MSWLogo          |
|                       | 1-> Asíncrono que devuelve     |                            |
|                       | el control inmediatamente      |                            |
|                       | mientras el sonido sigue       |                            |
|                       | sonando                        |                            |
|                       | 2-> No utiliza el sonido por   |                            |
|                       | defecto si el indicado no      |                            |
|                       | puede oírse                    |                            |
|                       | 8->Reproduce el sonido de      |                            |
|                       | manera continua hasta que se   |                            |
|                       | ejecuta otra primitiva de      |                            |
|                       | sonido                         |                            |
|                       | 16 -> No para un sonido que ya |                            |
|                       | estaba sonando                 |                            |
|                       | Las opciones anteriores se     |                            |
|                       | pueden combinar.               |                            |
|                       |                                |                            |

5.5.- Primitivas para crear condicionales y bucles

| PRIMITIVA                       | DESCRIPCIÓN                                                                                          | EJEMPLO                                                                                                    |
|---------------------------------|----------------------------------------------------------------------------------------------------|----------------------------------------------------------------------------------------------------|
| SI condicion<br>[instrucciones] | Realiza una instrucción o<br>un conjunto de instrucciones<br>si se cumple la condición<br>expresada. | La variable "entradas"<br>se ha creado para guardar<br>el valorde las entradas<br>digitales.<br>SI (:entradas_digitales=1)<br>[M1 "P]<br>Se expresa que si la<br>entrada digital 0 está<br>activada, se desactivan<br>las salidas digitales 0<br>y 1. Si no se cumple la<br>condición, no se ejecuta<br>nada. |

| SISINO condicion                     | Realiza las primeras                                                                                                    | La variable "entradas"                                                                                                    |
|--------------------------------------|----------------------------------------------------------------------------------------------------|----------------------------------------------------------------------------------------------------|
| instrucciones1]                      | instrucciones si la condición                                                                                                    | se ha creado para guardar                                                                                                    |
| [instrucciones2]                     | expresada se cumple, y                                                                                                    | el valorde las entradas                                                                                                    |
|                                      | realiza el otro grupo de                                                                                                    | digitales.                                                                                                    |
|                                      | instrucciones sino se cumple                                                                                                    | SISINO                                                                                                    |
|                                      | la condición.                                                                                                    | (:entradas_digitales=1)                                                                                                    |
|                                      |                                                                                                    | [M1 "P] [salida 255]                                                                                                    |
|                                      |                                                                                                    | Se expresa que si la                                                                                                    |
|                                      |                                                                                                    | entrada digital 0 está                                                                                                    |
|                                      |                                                                                                    | activada, se desactivan las                                                                                                    |
|                                      |                                                                                                    | salidas digitales 0 1,                                                                                                    |
|                                      |                                                                                                    | pero si no está activada, se                                                                                                    |
|                                      |                                                                                                    | encienden todas las salidas                                                                                                    |
|                                      |                                                                                                    | digitales.                                                                                                    |
| HAZ.HASTA [instrucciones]            | Repite la lista de                                                                                                    | La variable "entradas"                                                                                                    |
| [condicion]                          | instrucciones tantas veces                                                                                                    | se ha creado para guardar                                                                                                    |
|                                      | hasta que se cumpla la                                                                                                    | el valor de las entradas                                                                                                    |
|                                      | condición. Primero lee el                                                                                                    | digitales.                                                                                                    |
|                                      | conjunto de instrucciones,                                                                                                    | HAZ.HASTA                                                                                                    |
|                                      | de esta forma se asegura que                                                                                                    | [salida 1]                                                                                                    |
|                                      | las instrucciones se ejecutan                                                                                                    | SI[:entradas_digitales=5]                                                                                                    |
|                                      | al menos una vez antes de                                                                                                    | [salida 0]]                                                                                                    |
|                                      | comprobar la condicion.                                                                                                    |                                                                                                    |
|                                      |                                                                                                    | Lo .primero que hace .es                                                                                                    |
|                                      |                                                                                                    | chequear las instrucciones                                                                                                    |
|                                      |                                                                                                    |                                                                                                    |
| HASIA [condicion]                    | Repite la lista de                                                                                                    | La variable entradas                                                                                                    |
|                                      | hasta que se cumple la                                                                                                    | se na creado para guardar                                                                                                    |
|                                      | condición Si la condición                                                                                                    | digitales                                                                                                    |
|                                      | expresada se cumple no se                                                                                                    | HASTA                                                                                                    |
|                                      | eiecutan las instrucciones                                                                                                    | [:bucle=1]                                                                                                    |
|                                      | ni una sola vez.                                                                                                    | [SI[:entradas_digitales=3]                                                                                                    |
|                                      |                                                                                                    | [salida 1]                                                                                                    |
|                                      |                                                                                                    | SI [:entradas_digitales=5]                                                                                                    |
|                                      |                                                                                                    | [salida 0]]                                                                                                    |
|                                      |                                                                                                    | Primero comprueba si se                                                                                                    |
|                                      |                                                                                                    | cumple la condición, si                                                                                                    |
|                                      |                                                                                                    | ésta no se cumple                                                                                                    |
|                                      |                                                                                                    | evalúa las instrucciones                                                                                                    |
|                                      |                                                                                                    | del "HASTA".                                                                                                    |
| HASTA [condicion]<br>[instrucciones] | Repite la lista de<br>instrucciones tanta veces<br>hasta que se cumpla la<br>condición. Si la condición<br>expresada se cumple no se<br>ejecutan las instrucciones<br>ni una sola vez. | La variable "entradas"<br>se ha creado para guardar<br>el valorde las entradas<br>digitales.<br>HASTA<br>[:bucle=1]<br>[SI[:entradas_digitales=3]<br>[salida 1]<br>SI [:entradas_digitales=5]<br>[salida 0]]<br>Primero comprueba si se<br>cumple la condición, si<br>ésta no se cumple<br>evalúa las instrucciones<br>del "HASTA". |

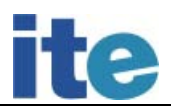

| HAZ_MIENTRAS            | Repite la lista de              | La variable "entradas" se ha    |
|-------------------------|---------------------------------|---------------------------------|
| [instrucciones]         | instrucciones tantas veces      | creado para guardar el valor    |
| [condicion]             | como se de la condición         | de las entradas digitales.      |
|                         | expresada. Primero lee el       | HAZ_MIENTRAS                    |
|                         | conjunto de instrucciones,      | E                               |
|                         | de esta forma se asegura quelas | SI [:entradas_digitales=3]      |
|                         | instrucciones se ejecutan al    | [salida 1]                      |
|                         | menos una vez antes de          | SI [:entradas_digitales=5]      |
|                         | comprobar la condición.         | [salida 0]]                     |
|                         |                                 | [:buc1e=1]                      |
|                         |                                 | Lo primero que hace es          |
|                         |                                 | chequear las instrucciones,     |
|                         |                                 | que son 2 condiciones de los    |
|                         |                                 | "SI", y después comprueba       |
|                         |                                 | sise cumple la condición del    |
|                         |                                 | "HAZ.MIENTRAS", si ésta no      |
|                         |                                 | se cumple no realiza más        |
|                         |                                 | veces las instrucciones del     |
|                         |                                 | "HAZ.MIENTRAS".                 |
| MIENTRAS [condicion]    | Repite la lista de              | La variable "entradas"          |
|                         | se de la condición. Si la       | se ha creado para guardar       |
|                         | condición expresada no se       | el valor de las entradas        |
|                         | instrucciones ni una sola       | digitales.                      |
|                         | vez.                            | MIENTRAS [:bucle=1] [SI         |
|                         |                                 | [:entradas_digitales=3]         |
|                         |                                 | [salida 1]                      |
|                         |                                 | SI [:entradas_digitales=5]      |
|                         |                                 | [salida 0]]                     |
|                         |                                 | Primero comprueba sise          |
|                         |                                 | se cumple evalúa las            |
|                         |                                 | instrucciones del<br>"MIENTRAS" |
| SIEMPRE [instrucciones] | Repite la lista de              | SIEMPRE[ escribe [Esto          |
|                         | instrucciones de forma          | es un ejemplo]                  |
|                         | repetida.                       | Esto es un ejemplo              |
|                         |                                 | Esto es un ejemplo              |
|                         |                                 | Esto es un ejemplo              |
|                         |                                 | Esto es un ejemplo              |
|                         |                                 | -                               |
|                         |                                 | -                               |
|                         |                                 | -                               |
|                         |                                 | Escribirá de manera             |
|                         |                                 | continua estas frases,          |
|                         |                                 | hasta que sedetenga el          |
|                         |                                 | proceso mediante la ayuda       |
|                         |                                 | del botón "ALTO".               |

| REPITE numero<br>[instrucciones] | Repite<br>instruc | 1a<br>ciones | lista<br>tantas | a de<br>veces | REPITE 3 [escribe [Esto es<br>un ejemplo]] |
|----------------------------------|-------------------|--------------|-----------------|---------------|--------------------------------------------|
|                                  | como se           | indica       | a en el         | número.       | Esto es un ejemplo                         |
|                                  |                   |              |                 |               | Esto es un ejemplo                         |
|                                  |                   |              |                 |               | Esto es un ejemplo                         |
|                                  |                   |              |                 |               |                                            |
|                                  |                   |              |                 |               | Nos muestra el texto 3                     |
|                                  |                   |              |                 |               | veces, que es el número                    |
|                                  |                   |              |                 |               | de repeticiones que hemos                  |
|                                  |                   |              |                 |               | indicado.                                  |

# 5.6.- Primitivas para dibujar ventanas

| PRIMITIVA                  | DESCRIPCIÓN                  | EJEMPLO                     |
|----------------------------|------------------------------|-----------------------------|
| CREAVENTANA "padre         | Crea una ventana en la       | CREAVENTANA "principal"ej   |
| "nombre [titulo] pox poxy  | pantalla de MSWLogo.         | [Ejemplo de ventana] 120    |
| ancho alto [configuración] | -"padre" es el nombre        | 150 287 100 []              |
|                            | principal de la ventana.     | Esto creará una ventana     |
|                            | -"nombre" se utiliza         | con el nombre de "ej" en la |
|                            | -"pox posy" son las          | cual se muestra la          |
|                            | posiciones de las X y        | etiqueta de "Ejemplo de     |
|                            | -"ancho alto" de la          | ventana".                   |
|                            | nueva ventana.               | El nombre del proceso       |
|                            | -"configuración" es una      | padre de esta ventana se    |
|                            | lista de instrucciones, esta | llama "principal", si       |
|                            | lista puede estar vacía y    | esta ventana se pusiera     |
|                            | añadir los controles más     | dentro de otra ventana se   |
|                            | tarde.                       | pondría en nombre del       |
|                            |                              | "padre" de la ventana de la |
|                            |                              | cuelga.                     |
|                            |                              |                             |
|                            |                              |                             |
|                            |                              |                             |
|                            |                              |                             |

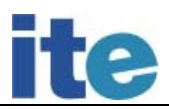

| BORRAVENTANA "nombre    | Borra la ventana que se<br>indica en "nombre".                              | BORRAVENTANA<br>"principal    |
|-------------------------|-----------------------------------------------------------------------------|-------------------------------|
|                         |                                                                             | Borra la ventana padre        |
|                         |                                                                             | de todas las ventanas,        |
|                         |                                                                             | bo <b>rraría ta</b> mbién las |
|                         |                                                                             | ventanas que colgarán de      |
|                         |                                                                             | esta ventana padre.           |
|                         |                                                                             | BORRAVENTANA<br>"ej           |
|                         |                                                                             | Borra solamente la ventana    |
|                         |                                                                             | etiquetada con el nombre      |
|                         |                                                                             | "ej".                         |
| CREAGROUPBOX "padre     | Crea una caja dentro de una                                                 | CREAGROUPBOX"ej               |
| "nombre posx posy ancho | ventana en la que se pueden                                                 | "ej_groupbox 5 0 274          |
| alto                    | agrupar botones, botones de                                                 | 85                            |
|                         | radio, botones de                                                           | Crea una caja dentro de la    |
|                         | selección.                                                                  | ventana con la etiqueta       |
|                         | -"padre" es el nombre de la                                                 | "ej" a la cual se llama       |
|                         | ventana en la que crea el                                                   | "ej_groupbox".                |
|                         | "groupbox".                                                                 |                               |
|                         | -"nombre" se utiliza para<br>identificar el "groupbox"<br>y hade ser único. |                               |
|                         | -"pox posy" son las                                                         |                               |
|                         | posiciones de las Xylas Y                                                   |                               |
|                         | respectivamente de la                                                       |                               |
|                         | esquina superior izquierda                                                  |                               |
|                         | de izquierda del nuevo                                                      |                               |
|                         | "groupbox.                                                                  |                               |
| BORRAGROUPBOX "nombre   | Borra el groupbox que se                                                    | BORRAGROUPBOX "ej_groupbox    |
|                         | indica en "nombre".                                                         | Borra la caja etiquetada      |
|                         |                                                                             | como "ej_groupbox".           |

| CREABOTON "padre "nombre        | Crea un botón dentro de            | CREABOTON "ej "ej_boton     |
|---------------------------------|------------------------------------|-----------------------------|
| posx posy ancho alto            | -"padre" es el nombre de           | [Botón] 25 10 110 35        |
| [11amada]                       | -"nombre" se u <b>tili</b> za para |                             |
|                                 | identificar el botón y ha          | Se crea un botón dentro     |
|                                 | de ser único.                      | de la ventanaetiquetada con |
|                                 | -"pox posy" son las                | "ej" alcual se etiqueta     |
|                                 | posiciones de las Xylas Y          | con el nombre de            |
|                                 | respectivamente de la              | "ej_boton", y muestra       |
|                                 | esquina superior izquierda         | el texto de "Botón".        |
|                                 | -"ancho alto" del nuevo            |                             |
|                                 | botón creado.                      |                             |
|                                 | - "11amada" es una                 |                             |
|                                 | pequeña lista de                   |                             |
|                                 | instrucciones o un nombre          |                             |
|                                 | de un procedimiento a llamar       |                             |
| ACTUAL <b>I</b> ZABOTON "nombre | Sustituve el texto que             | ACTUALIZABOTON "ei boton    |
| [texto]                         | aparece dentro del botón.          | [Botón                      |
|                                 | -"nombre" se utiliza para          | actualizado]                |
|                                 | saber que "ventana" cuelga.        | Cambia el texto del botón   |
|                                 |                                    | etiquetado con "ej_boton"   |
|                                 |                                    | por la palabra "Escribe"    |
|                                 |                                    | en vez de por la palabra    |
|                                 |                                    | "Botón actualizado".        |
|                                 |                                    |                             |
|                                 |                                    |                             |
| ROPPAROTON "nombro              | Porre al hotán que se              | ROPPAROTON " ai hotop       |
| BORRADOTON HOMOLE               | indica en "nombre".                | Borra al batén atiquatada   |
|                                 |                                    | come "ai botor"             |
| 1                               |                                    |                             |

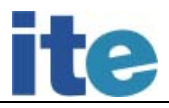

| CREABOTONRADIO "padre<br>"grupo "nombre [etiqueta] | Crea un botón que da al<br>usuario la posibilidad de | CREABOTONRADIO "ej<br>"ej_groupbox<br>"ej_botonradio [Esto es |
|----------------------------------------------------|------------------------------------------------------|---------------------------------------------------------------|
| posx posy ancho alto                               | selección de un elemento de 2                        | otro ejemplo] 25 50 120<br>30                                 |
|                                                    | falso). Este tipo de botón                           | Crea un botón de                                              |
|                                                    | tiene que estar asociado con                         | selección dentro del                                          |
|                                                    | un "groupbox".                                       | groupbox al que se                                            |
|                                                    | -"padre" es el nombre de la                          | etiqueta con                                                  |
|                                                    | ventana en la que crea este                          | "ej_botonradio", el cual                                      |
|                                                    | botón.                                               | tendrá el texto "Esto es un                                   |
|                                                    | -"grupo" es el nombre del                            | ejemplo".                                                     |
|                                                    | "groupbox" al que está                               |                                                               |
|                                                    | asociado.                                            |                                                               |
|                                                    | -"nombre" se utiliza para                            |                                                               |
|                                                    | identificar el botón y ha de                         |                                                               |
|                                                    | ser único.                                           |                                                               |
|                                                    | -"etiqueta" se utiliza como                          |                                                               |
|                                                    | etiqueta que aparece en el                           |                                                               |
|                                                    | nuevo botón.                                         |                                                               |
|                                                    | -"pox posy" son las                                  |                                                               |
|                                                    | posiciones de las X y las Y                          |                                                               |
|                                                    | respectivamente de la                                |                                                               |
|                                                    | esquina superior izquierda                           |                                                               |
|                                                    | del nuevo botón.                                     |                                                               |
|                                                    | -"ancho alto" del nuevo                              |                                                               |
|                                                    | boton creado.                                        |                                                               |
| BORRABOTONRADIO "nombre                            | Borra el botón que se                                | BORRABOTONRADIO                                               |
|                                                    | indica en                                            | "ej_botonradio                                                |
|                                                    | nombre .                                             | Borra el botón etiquetado                                     |
|                                                    |                                                      | como "ej_botonradio".                                         |
|                                                    |                                                      |                                                               |

| CREACHECKBOX "padre       | Crea un botón que da al       | CREACHECKBOX "ej             |
|---------------------------|-------------------------------|------------------------------|
| "grupo "nombre [etiqueta] | usuario la posibilidad de     | "ej_groupbox "ej_checkbox    |
| posx posy ancho alto      | selección de un elemento.     | [Texto de ejemplo] 155       |
|                           | Este tipo de botón tiene      | 10 110 35                    |
|                           | que estar asociado con un     | Crea el botón "checkbox"     |
|                           | "groupbox".                   | dentro del "groupbox" con    |
|                           | -"padre" es el nombre de la   | nombre de "ej checkbox"      |
|                           | ventana en la que crea este   | en el cual se muestra        |
|                           | botón.                        | "Texto de ejemplo".          |
|                           | -"grupo" es el nombre del     | 5                            |
|                           | "groupbox" al que está        |                              |
|                           | asociado.                     |                              |
|                           | -"nombre" se utiliza para     |                              |
|                           | identificar el botón y ha     |                              |
|                           | de ser único.                 |                              |
|                           | -"etiqueta" se utiliza como   |                              |
|                           | etiqueta que aparece en el    |                              |
|                           | nuevo bo <b>t</b> ón.         |                              |
|                           | -"pox posy" son las           |                              |
|                           | posiciones de las X y las Y   |                              |
|                           | respectivamente de la         |                              |
|                           | esquina superior izquierda    |                              |
|                           | del nuevo botón.              |                              |
|                           | -"ancho alto" del nuevo       |                              |
|                           | botón creado.                 |                              |
| BORRACHECKBOX "nombre     | Borra el botón que se         | BORREACHECKBOX "ej_checkbox  |
|                           | "nombre".                     | Borra el botón etiquetado    |
|                           |                               | como "ej_checkbox".          |
|                           |                               | _                            |
| CREALISTBOX "padre        | Crea una lista de selección   | CREALISTBOX "ej "ej_listbox  |
| "nombre posx posy         | de diferentes elementos.      | 155 45 90 20                 |
| ancho alto                | -"padre" es el nombre de la   | Crea una lista de selección  |
|                           | ventana en la que crea este   | dentro de la ventana         |
|                           | bo <b>t</b> ón.               | etiquetada como "ej", a esta |
|                           | -"nombre" se utiliza para     | lista se la etiqueta         |
|                           | identificar la lista y ha de  | como "ej_listbox".           |
|                           | ser único.                    |                              |
|                           | -"pox posy" son las           |                              |
|                           | posiciones de las X y las Y   |                              |
|                           | respectivamente de la         |                              |
|                           | esquina superior izquierda    |                              |
|                           | de la lista.                  |                              |
|                           | -"ancho alto" de la<br>lista. |                              |

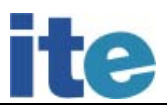

| BORRALISTBOX "nombre                                        | Borra la lista de<br>selección que se indica en<br>"nombre".                                                                                                    | BORRALISTBOX "ej_listbox<br>Borra la lista de<br>selección etiquetada como<br>"ej_listbox".                                                                                                    |
|-------------------------------------------------------------|----------------------------------------------------------------------------------------------------|----------------------------------------------------------------------------------------------------|
| CREACOMBOBOX "padre<br>"nombre posx posy ancho<br>alto      | Crea una caja que se<br>utiliza para dar al usuario<br>una selección de múltiples<br>elementos.<br>-"padre" es el nombre de la<br>ventana en la que se crea.<br>-"nombre" se utiliza para<br>identificar el botón y ha de<br>ser único.<br>-"pox posy" son las<br>posiciones de las X y las Y<br>respectivamente de la<br>esquina superior izquierda<br>del nuevo botón.<br>-"ancho alto" del nuevo<br>botón creado.                                                  | CREACOMBOBOX "ej<br>"ej_combobox 155 55 90 20<br>Crea una caja de múltiples<br>elementos dentro de la<br>ventana "ej", a la cual<br>se llamará "ejcombobox".                                                  |
| BORRACOMBOBOX "nombre                                       | Borra la caja de selección de<br>múltiples elementos que se<br>indica en "nombre".                                                                                                    | BORRACOMBOBOX "ejcombobox<br>Borra la caja de<br>selección etiquetada como<br>"ej_combobox".                                                                                                    |
| CREAESTATICO "padre "nombre<br>[texto] posx posy ancho alto | Permite mostrar dentro de<br>una ventana un texto. Este<br>texto se puede actualizar con<br>la primitiva<br>"actualizaestatico".<br>-"padre" es el nombre de la<br>ventana en la que se crea.<br>-"nombre" se utiliza para<br>identificar el texto que<br>se va a introducir en la<br>ventana y ha de ser único.<br>-"pox posy" son las<br>posiciones de las X y las Y<br>respectivamente de la<br>esquina superior izquierda<br>de donde se va a ubicar el<br>texto. | CREAESTATICO "ej<br>"ej_estatico [ESTATICO] 35<br>70 50 10<br>Crea una ventana de<br>texto dentro de la ventana<br>"ej" a la cual se llama<br>"ej_estatico". Esta ventana<br>contiene el texto<br>"ESTATICO". |

| ACTUALIZAESTATICO "nombre | Sustituye el texto que se   | ACTUALIZAESTATICO            |
|---------------------------|-----------------------------|------------------------------|
| [texto]                   | crea con "creaestatico".    | "ej_estatico [ACTUALIZADO]   |
|                           | -"nombre" se utiliza para   | Actualiza el texto de la     |
|                           | saber de que "creaestatico" | ventana de texto estática de |
|                           | cuelga.                     | "ESTATICO" a ACTUALIZADO".   |
|                           |                             |                              |
| BORRAESTATICO "nombre     | Borra el botón estático     | BORRAESTATICO "ej_estatico   |
|                           | que se indica en "nombre".  | Borra la ventana de          |
|                           |                             | texto etiquetada como        |
|                           |                             | "ej_estatico".               |

A continuación vamos a mostrar el resultado en pantalla de los comandos explicados anteriormente en orden progresivo en la creación de ventanas. Dentro de un marco rojo estarán los resultados de los comandos utilizados.

• Crear ventana

| jemplo de <del>v</del> entana |  |
|-------------------------------|--|
|                               |  |
|                               |  |
|                               |  |
|                               |  |
|                               |  |
|                               |  |

• Crear groupbox

| E | Ejemplo de ventana |  |  |
|---|--------------------|--|--|
|   |                    |  |  |
|   |                    |  |  |
|   |                    |  |  |
|   |                    |  |  |
|   |                    |  |  |
|   |                    |  |  |
|   |                    |  |  |
|   |                    |  |  |
|   |                    |  |  |

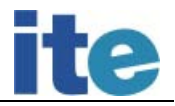

• Crear botón

| Ejemplo de ven | tana  |      |  |
|----------------|-------|------|--|
|                | Botón |      |  |
|                |       | <br> |  |

| Ejemplo | ) de ventana      |  |
|---------|-------------------|--|
|         | Botón actualizado |  |
|         |                   |  |

• Crear botón radio

| Ejemplo de ventana     |  |
|------------------------|--|
| Escribir               |  |
| C Esto es otro ejemplo |  |

Interfaz de control de dispositivos externos por ordenador a través de puerto paralelo

• Crear checkbox

| Escribir<br>Escribir | Texto de ejemplo |
|----------------------|------------------|
|                      |                  |

• Crear combobox

| Ejemplo | de ventana             |                    |
|---------|------------------------|--------------------|
|         | Escribir               | 🗖 Texto de ejemplo |
|         | O Esto es otro ejemplo |                    |

• Crear estático

| Ejemplo de ventana                 |                    |
|------------------------------------|--------------------|
| Escribir                           | ☐ Te×to de ejemplo |
| © Esto es otro ejemplo<br>ESTATICO |                    |

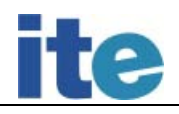

### 5.7.- Primitivas para trabajar con imágenes

| PRIMITIVA                        | DESCRIPCIÓN                                                                                                    | EJEMPLO                                                                                                    |
|----------------------------------|----------------------------------------------------------------------------------------------------|----------------------------------------------------------------------------------------------------|
| CARGADIB "ruta_imagen.bmp        | Carga una imagen ".bmp" que<br>se encuentra donde indica<br>"ruta_imagen.bmp".                                               | CARGADIB "C:\\ejemplo.bmp                                                                                                    |
| CARGADIBTAMAÑO                   | Devuelve el tamaño de la                                                                                                    | Se utiliza junto con la                                                                                                    |
| "ruta_imagen.bmp                 | imagen que se indica en<br>"ruta_imagen.bmp". El tamaño<br>lo devuelve en una lista de 2<br>números enteros [Ancho<br>Alto]. | primitiva "muestra" para<br>mostrar el resultado en<br>pantalla.<br>MUESTRA "CARGADIBTAMAÑO<br>"C:\\ejemplo.bmp<br>Nos devuelve: [256 256] |
| GUARDADIB<br>"ruta\nombre_bitmap | Guarda una imagen en formato<br>".bmp" en la ubicación del<br>ordenador que se especifique.                                  | GUARDADIB "C:\\ejemplo.bmp                                                                                                    |
| CARGAGIF "ruta_imagen.gif        | Carga una imagen ".gif" que<br>se encuentra donde indica<br>"ruta_imagen.gif".                                               | CARGAGIF "C:\\ejemplo.gif                                                                                                    |
| GUARDAGIF<br>"ruta\nombre_gif    | Guarda una imagen en formato<br>".gif" en la ubicación del<br>ordenador que se<br>especifique.                               | GUARDAGIF "C:\\ejemplo.gif                                                                                                    |

### 5.8.- Primitivas para salir de MSWLogo

| PRIMITIVA | DESCRIPCIÓN                       | EJEMPLO |
|-----------|-----------------------------------|---------|
| ADIOS     | Cierra el programa de<br>MSWLogo. | ADIOS   |

## 6.- Entorno gráfico de MSWLogo

Como se ha visto al principio del manual de MSWLogo el entorno gráfico de MSWLogo se divide en 2 partes:

- Pantalla de MSWLogo
- Pantalla de Trabajo

En este punto se van a explicar lo que hacen cada uno de los botones que

Alto Trazar Pausa Estado Paso Reiniciar

aparecen en la parte derecha de la ventana de Trabajo de MSWLogo.

- Alto: detiene la ejecución del programa que se esta ejecutando sobre MSWLogo.

- Trazar: permite ver en el historial de la pantalla de Trabajo las sentencias del programa de MSWLogo que se están ejecutando tiempo real. Se muestra en la imagen de abajo el historial de las sentencias que se están ejecutando.

| as=16) [M3 "I] si (:entradas=32) [M3 "D] si (:entradas=5) [M1 "I M2 "D] si (:entradas=9) [M1 "I M2 "I] si                                                                                                    |
|----------------------------------------------------------------------------------------------------|
| (ve?)                                                                                                    |
| (LEEK_ENIKADA_DIGITAL_BAJA_0)<br>IFER ENTRADA DIGITAL BAJA_outputs_0                                                                                                    |
| ( LEER_ENTRADA_DIGITAL_ALTA )                                                                                                    |
| LEER_ENTRADA_DIGITAL_AITA outputs 0                                                                                                    |
| ve? outputs 0                                                                                                    |
| ( mientras (:Ducle=0] [ndz entradas ve/si (:entradas=1) [ni 1] si (:entradas=2) [ni D] si (:entradas=<br>mientras outouts [haz "entradas ve/si (:entradas=1) [M1 "I] si (:entradas=2) [M1 "D] si (:entradas=2) [M |
| as=16) [M3 "1] si (:entradas=32) [M3 "D] si (:entradas=5) [M1 "I M2 "D] si (:entradas=9) [M1 "I M2 "I] si                                                                                                    |
| (ve?)                                                                                                    |
|                                                                                                    |
|                                                                                                    |
|                                                                                                    |

- Pausa: establece una pausa en la ejecución del programa que se esta ejecutando sobre MSWLogo. Nos mostrará una ventana en pantalla en la tendremos que darle a continuar para que siga el desarrollo del programa.

| Modo Pausa (Cancelar p | ara Continuar) 🛛 🗙 |
|------------------------|--------------------|
| Entrada:               |                    |
|                        |                    |
| OK                     | Cancel             |

 Estado: muestra en una tabla información sobre el estado del lápiz, la orientación de éste, el color del lápiz, la posición de la tortuga y el estado del núcleo de MSWLogo.

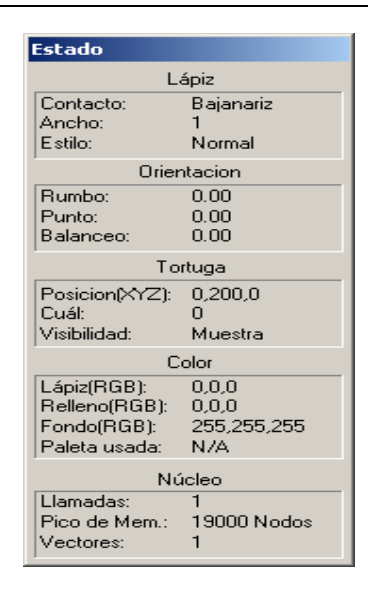

 Paso: ejecuta el programa de MSWLogo paso a paso, es decir, línea a línea del archivo de programación, teniendo que dar consentimiento para que se ejecute la siguiente línea de programación. Nos muestra una ventana similar de la que se muestra a continuación.

| Paso simple  | X        |
|--------------|----------|
| HAZ "MASCARA | 120      |
|              |          |
| Aceptar      | Cancelar |
|              |          |

- Reiniciar: reinicia la ejecución del programa de MSWLogo que se está ejecutando.
- Ejecutar: e j e c u t a las sentencias de programación de MSWLogo que se escriben en la ventana blanca de la pantalla de Trabajo.
- Editar: abre el cuadro de edición de MSWLogo.

## 7.- Comentarios

Los comentarios en el lenguaje de MSWLogo han de ir precedidos por un punto y coma ";". A continuación se muestra un ejemplo.

; Esto es un comentario de MSWLogo

## 8.- Guardar un fichero de programación

Hay 2 maneras diferentes de guardar todo el trabajo que se ha realizado en un sesión de MSWLogo, los procedimientos que hayamos creado con sus variables, sus funciones, etc. A continuación se muestran las 2 maneras diferentes:

- Desde el menú de Archivo- Guardar o Archivo- Guardar como podemos guardar lo trabajado con un nombre con extensión "lgo".

| Guardar co                                                   | omo                             | ? × |
|--------------------------------------------------------------|---------------------------------|-----|
| Guardar en                                                   | n: 🔁 bc5 💽 🖛 🗈 📸 🎫              |     |
| Ayuda<br>ENTORM<br>Example<br>Libreria<br>Logolib<br>Traducc | NO<br>es<br>io<br>ion a español |     |
| Nombre:                                                      | Guarda                          | ne  |
| Tipo:                                                        | Logo Files (*.LGO)              | ar  |

- Se utiliza la primitiva guarda "nombfichero.lgo en el que se guarda las definiciones de todos los procedimientos, variables y listas de propiedades sin tapar.

| 📓 Trabajo           |          |           |
|---------------------|----------|-----------|
| A                   | Alto     | Trazar    |
|                     | Pausa    | Estado    |
|                     | Paso     | Reiniciar |
|                     |          |           |
|                     |          |           |
|                     |          |           |
|                     | 1        |           |
|                     |          |           |
| guarda "ejemplo.lgd | Ejecutar | Editar    |

En ambos casos hay que destacar que no se guarda cada procedimiento en un archivo, sino que todo el trabajo definido durante una sesión de MSWLogo se guarda junto en el mismo archivo, excepto aquellas variables o procedimientos que se hayan tapado.

# 9.- Cargar un fichero de programación

Hay 2 maneras diferentes de cargar un fichero de programación de MSWLogo. A continuación se muestran las 2 maneras diferentes:

 Desde el menú de Archivo— Cargar se abre una ventana desde donde podemos cargar un archivo de programación de MSWLogo. En esta ventana solo aparecen los archivos con extensión ".lgo". Para que aparezcan todos los archivos se debe seleccionar en Tipo de archivos: todos los archivos "\*.\*".

| Abrir                                             |                                  | ? ×           |
|---------------------------------------------------|----------------------------------|---------------|
| <u>B</u> uscar en:                                | 🔁 bc5 💽 🗲 🖻 🕂 🏢                  | ]-            |
| Ayuda<br>ENTORI<br>Example<br>Libreria<br>Logolib | NO<br>es<br>io<br>tion a español |               |
| <u>N</u> ombre:                                   | ř.LGO                            | <u>A</u> brir |
| Tip <u>o</u> :                                    | Logo Files (*.LGO)               | Cancelar      |

 Se utiliza la primitiva carga "nombfichero.lgo para que cargue el archivo de programación de MSWLogo especificado. Si el archivo no está dentro de la carpeta "bc5", se tendrá que poner la ruta de acceso a ese fichero.

| 💯 Trabajo          |          |          | <u>-                                    </u> |
|--------------------|----------|----------|----------------------------------------------|
|                    | <b>A</b> | Alto     | Trazar                                       |
|                    |          | Pausa    | Estado                                       |
|                    |          | Paso     | Reiniciar                                    |
|                    |          |          |                                              |
|                    |          |          |                                              |
|                    |          |          |                                              |
|                    |          |          |                                              |
|                    |          |          |                                              |
| carga "ejemplo.lgd |          | Ejecutar | Editar                                       |

Es importante destacar que cuando se carga un fichero "lgo" se cargan todos sus procedimientos en el entorno de MSWLogo.

Si no se han guardado el entorno de trabajo de la sesión actual en disco o si en el archivo existen procedimientos ya definidos en la sesión actual, se sobrescribirá. Pero

antes de eso MSWLogo emite una ventana de aviso:

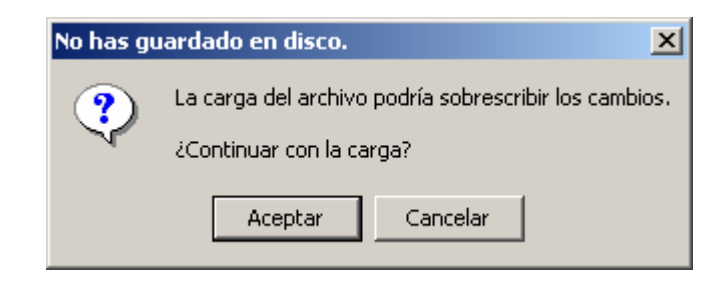

10.- Bibliografía

• Guía Didáctica del Lenguaje Logo en español:

http://www.quadernsdigitals.net/datos\_web/biblioteca/l\_8/enLinea/0.htm

• Manual de MSWLogo en español:

http://platea.pntic.mec.es/~lgonzale/tic/programar/manual.html